# Connecting a Linux Laptop to UNA WiFi

1. From the list of available wireless networks, select UNA Start Here

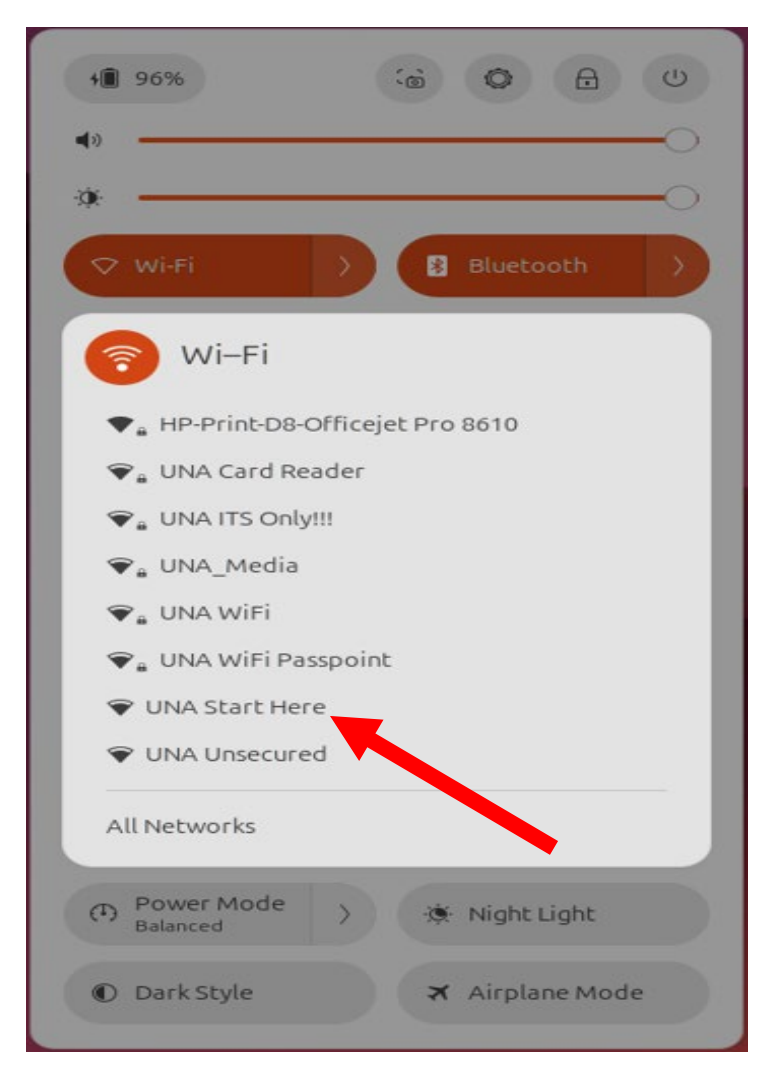

2. Open a Web Browser

#### 3. Select Employee/Student

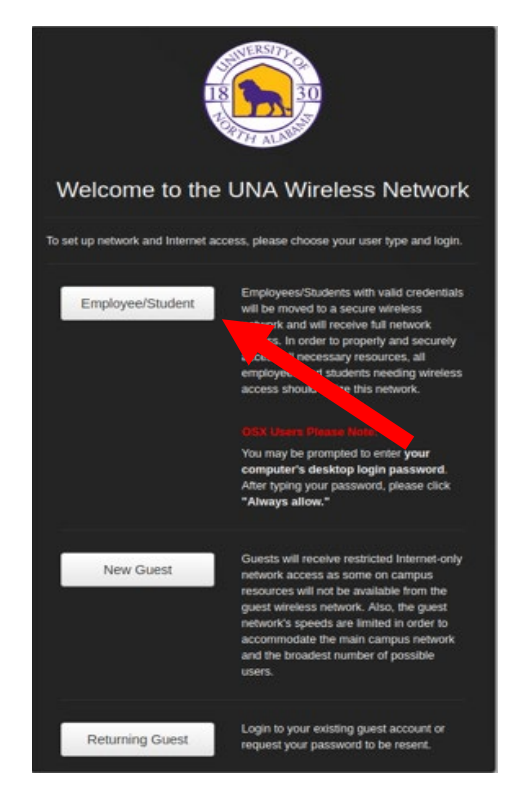

#### 4. Select JoinNow

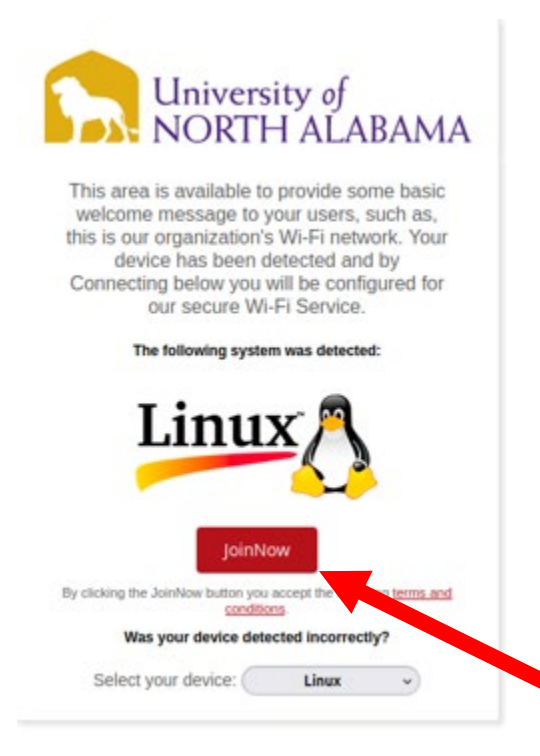

5. The application will download and instruct you to run the script.

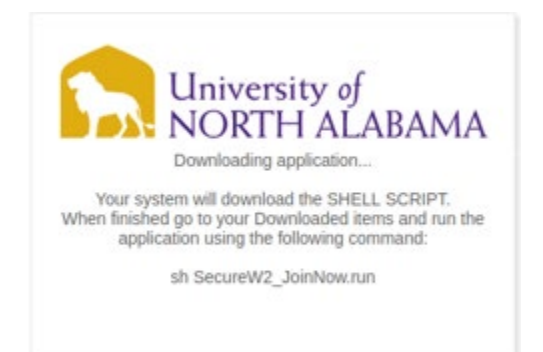

6. Select Show Apps from the Desktop

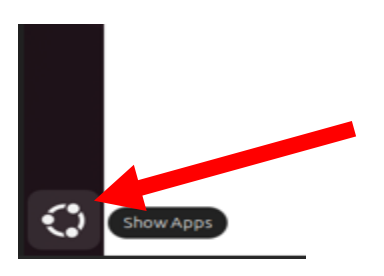

7. Select the Terminal App

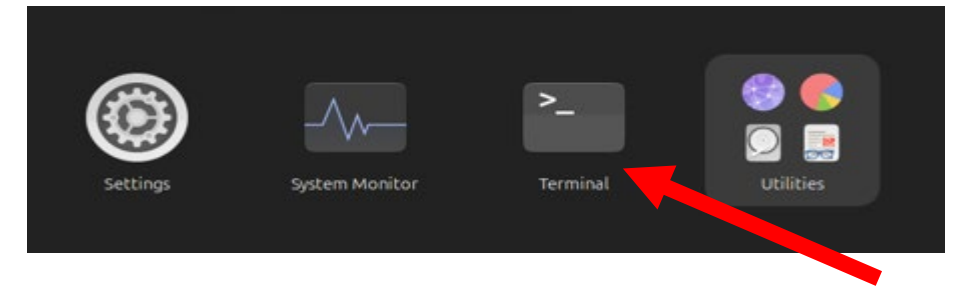

- 8. In the Terminal, enter the following: (text is case sensitive)
  - a. cd Downloads
  - b. Press Enter
  - c. sh SecureW2\_JoinNow.run
  - d. Press Enter

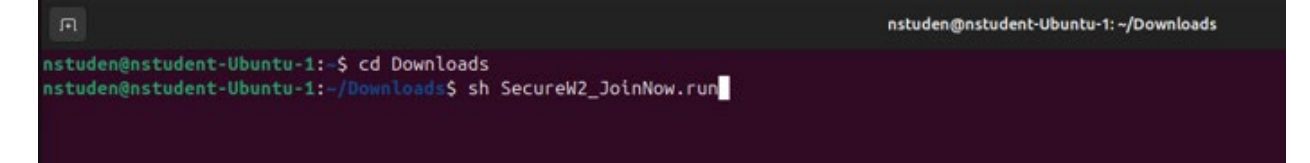

9. Enter your credentials: Username/Password, Press Enter

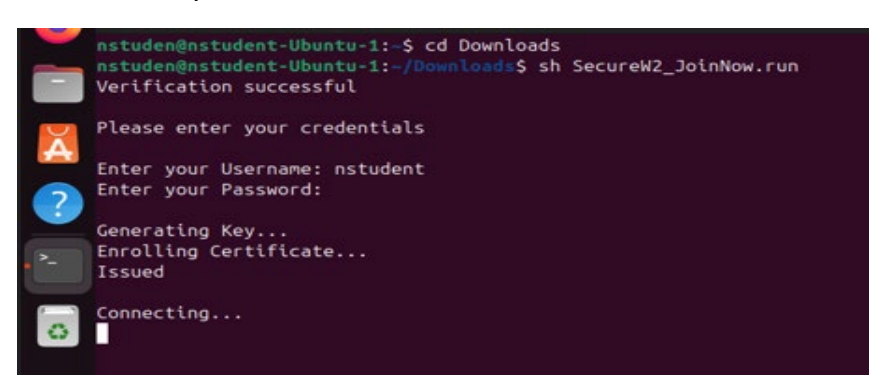

10. After you see the following screen, Select the Wireless Icon from the Desktop

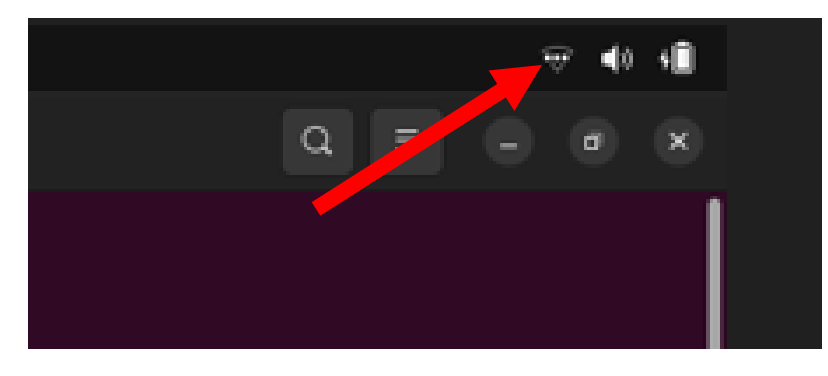

11. Select the "Gear" to enter Settings

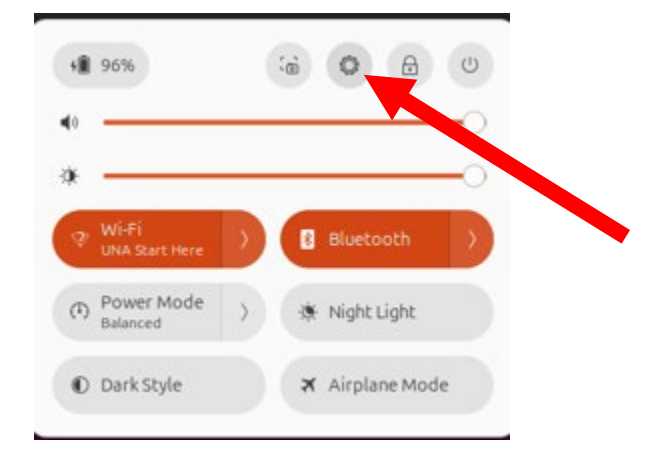

#### 12. Select the "Gear" by UNA Start Here

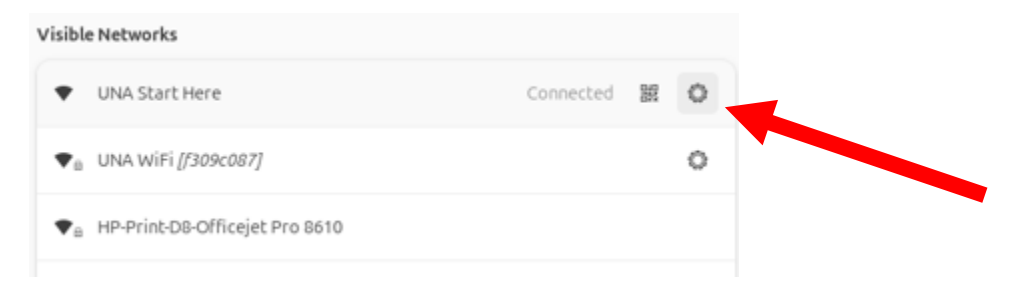

### 13. Select Forget Connection

| Cancel  |                                        |                                            | UNA Start Here                                             | Apply |
|---------|----------------------------------------|--------------------------------------------|------------------------------------------------------------|-------|
| Details | Identity                               | IPv4 IPv6                                  | Security                                                   |       |
|         | Signal Strength                        | Good                                       |                                                            |       |
|         | Link speed                             | 300 Mb/s (5.8 G                            | Hz)                                                        |       |
|         | Security                               | None                                       |                                                            |       |
|         | IPv4 Address                           | 10.210.244.160                             |                                                            |       |
|         | IPv6 Address                           | Fe80::aa3c:466                             | a:5178:ec16                                                |       |
| Hai     | rdware Address                         | 28:16:AD:8B:E9                             | :12                                                        |       |
| Support | ted Frequencies                        | 2.4 GHz / 5 GHz                            |                                                            |       |
|         | Default Route                          | 10.210.254.1                               |                                                            |       |
|         | DNS                                    | 10.4.254.120 10                            | 0.4.254.130                                                |       |
| Cor     | nect automatic                         | ally                                       |                                                            |       |
| 🛃 Mal   | ke available to o                      | ther users                                 |                                                            |       |
| Soft    | ered connection<br>ware updates and of | n: has data limits<br>ther large downloads | or can incur charges<br>will not be started automatically. |       |
|         |                                        |                                            | Forget Connection                                          |       |

## 14. Select the "Gear" by UNA Wifi to enter settings

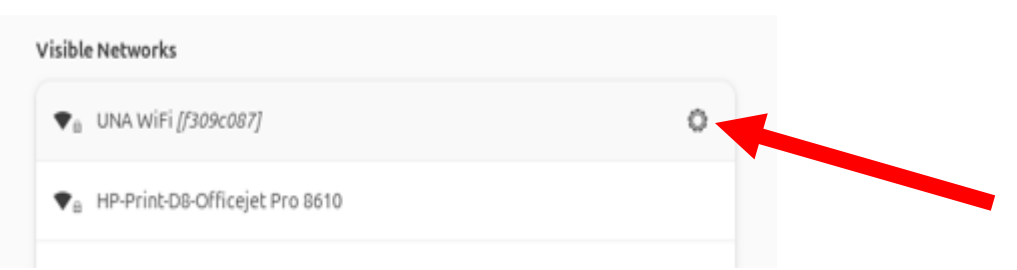

| Cancel           |                         |          |             | UNA WIFI                                                                                  | Ap     |
|------------------|-------------------------|----------|-------------|-------------------------------------------------------------------------------------------|--------|
| Details          | Identity                | IPv4     | IPv6        | Security                                                                                  |        |
|                  |                         |          | Security    | WPA & WPA2 Enterprise                                                                     | ~      |
|                  | Authentication          |          |             | TLS                                                                                       | ~      |
| Identity         |                         |          | Identity    | nstudent@una.edu                                                                          |        |
|                  | Domain                  |          |             | main.local.una.edu                                                                        |        |
| CA certificate   |                         |          | certificate | main-pine-ca.pem                                                                          | $\sim$ |
|                  | CA certificate password |          | password    |                                                                                           |        |
|                  |                         |          |             | Show passwords                                                                            |        |
|                  |                         |          |             | , 😪 No CA certificate is required                                                         |        |
|                  | User and ste            |          | ant de      | sw2-joinnow-client-cert-e8cea36e8ddebf2dba9d636294e9dddd0fd7afa3_20250314-101301_5120.crt | ~      |
|                  | User                    | irricate | password    |                                                                                           |        |
| User private key |                         |          | rivate key  | sw2-joinnow-client-cert-e8cea36e8ddebf2dba9d636294e9dddd0fd7afa3_20250314-101301_5120.p1  | 2 ~    |
|                  |                         | User key | password    |                                                                                           | 2      |
|                  |                         |          |             | Show passwords                                                                            |        |

## 15. Select box "No CA certificate is required" and then Apply

### 16. You should now be connected to UNA Wifi

| <ul> <li>♥B UNA WiFi [/309c087]</li> <li>Connected</li> <li>♥B HP-Print-DB-Officejet Pro 8610</li> </ul> | isible Networks                               |           |  |  |  |  |
|----------------------------------------------------------------------------------------------------|-----------------------------------------------|-----------|--|--|--|--|
| ♥ <sub>B</sub> HP-Print-D8-Officejet Pro 8610                                                            | ♥ <sub>₿</sub> UNA WiFi <i>[f309c087]</i>     | Connected |  |  |  |  |
|                                                                                                    | ♥ <sub>B</sub> HP-Print-D8-Officejet Pro 8610 |           |  |  |  |  |